| 🗱 Home - Digital Measures 🛛 🗙 🎲 Login   Kennesaw Stat                            | e University X +                                                                                                    | ~ - 0 ×                |  |  |  |  |  |
|----------------------------------------------------------------------------------|----------------------------------------------------------------------------------------------------|------------------------|--|--|--|--|--|
| $\leftrightarrow$ $\rightarrow$ C $\triangle$ digitalmeasures.com/login/kennesav | → C △ a digitalmeasures.com/login/kennesaw/faculty/authentication/showLogin.do?shce_test=1642175572870                       |                        |  |  |  |  |  |
|                                                                                  | <complex-block></complex-block>                                                                                              |                        |  |  |  |  |  |
|                                                                                  | e 2022 watermark insights, LC and its armitates. Air Rights Reserved. Terms & Conditions Privacy Policy Accessibility Policy |                        |  |  |  |  |  |
| P Type here to search                                                            | O 🛱 📕 😓 🧑 🦺                                                                                                    | 🚾 롱 🌾 🐑 🕋 📣 10:52 AM 🖓 |  |  |  |  |  |

Log into Watermark Insights at https://login.watermarkinsights.com/connect/kennesaw.

| 🗱 Home - Digital Measures 🛛 🗙 🙀                                                          | Activities Main Menu   Kennesaw 🗴 🕂                                               |                                                                         | ~ - 0 ×              |  |  |
|------------------------------------------------------------------------------------------|-----------------------------------------------------------------------------------|-------------------------------------------------------------------------|----------------------|--|--|
| ← → C 🏠 🔒 digitalmeasures.com/login/kennesaw/faculty/app/activities/instruments/126?_s=0 |                                                                                   |                                                                         |                      |  |  |
|                                                                                          | Activities CV Imports Reports Workflow                                            |                                                                         |                      |  |  |
|                                                                                          | Search All Activities Q Search Tips                                               | Rapid Reports PasteBoard                                                |                      |  |  |
|                                                                                          | Professional Credentials                                                          |                                                                         |                      |  |  |
|                                                                                          | Degrees                                                                           |                                                                         |                      |  |  |
|                                                                                          | Licensures and Certifications                                                     |                                                                         |                      |  |  |
|                                                                                          | ✓ Career                                                                          |                                                                         |                      |  |  |
|                                                                                          | Administrative Assignments at KSU                                                 | Faculty Development Activities Attended                                 |                      |  |  |
|                                                                                          | Professional Positions                                                            | Professional Memberships                                                |                      |  |  |
|                                                                                          | Awards and Honors                                                                 | External Connections and Partnerships                                   |                      |  |  |
|                                                                                          | Media Appearances and Interviews                                                  | rolegn zanguage monolencies                                             |                      |  |  |
|                                                                                          |                                                                                   |                                                                         |                      |  |  |
|                                                                                          | ✓ Narratives                                                                      |                                                                         |                      |  |  |
|                                                                                          | Narratives for Your Faculty Performance Agreement                                 | Teaching Philosophy/Reflective Teaching Narrative                       |                      |  |  |
|                                                                                          | Narratives for Your Annual Review Document                                        | Course Reassignment                                                     |                      |  |  |
|                                                                                          | ✓ Administrative Data                                                             |                                                                         |                      |  |  |
|                                                                                          | Personal and Contact Information                                                  | Permanent Data                                                          |                      |  |  |
|                                                                                          | Yearly Unit Data                                                                  | Yearly Workload Summary                                                 |                      |  |  |
|                                                                                          | <ul> <li>Legacy Screens</li> </ul>                                                |                                                                         |                      |  |  |
|                                                                                          | Performance Evaluations for Your Faculty Activity Report                          | Other Teaching/Supervision/Mentoring                                    |                      |  |  |
|                                                                                          | Documents for Portfolio Review                                                    | Other Scholarship/Research                                              |                      |  |  |
|                                                                                          | Third Year Review Letters                                                         | Service Other                                                           |                      |  |  |
|                                                                                          |                                                                                   |                                                                         |                      |  |  |
|                                                                                          | 🕸 watermark 💿 2022 Watermark Insights, LLC and its affiliates. All Rights Reserve | d. Sitemap   Terms & Conditions   Privacy Policy   Accessibility Policy |                      |  |  |
| Type here to search                                                                      | O Ħ <u></u> 🤰 🧿 🗿                                                                 | 🔴 42°F Sunny 📮 🐝 👬 पेंगे 🚳 🚾 🧱                                          | 🦟 🕄 🐿 🥌 🧬 10:54 AM 🖓 |  |  |

If you need to enter your goals for any workload areas, go to the Activities page, navigate down to Narratives, then select Narratives for Your Faculty Performance Agreement.

Complete screen for EACH YEAR

Given your workload assignment, describe your planned activities and goals in the areas of teaching, research, service, and administration (if applicable) during the next year. Your planned activities should, at a minimum, conform to the expectations of your workload option and should advance the mission of your department, your college and KSU. The description should be specific so that at the end of the year there will be as little ambiguity as possible in judging whether or not each goal was achieved.

Calendar Year

Administrative Assignment (50% or More of Time)

Situational Context [Applies to the following colleges only: BCOE, CCSE, COTA, CSM, WCHHS]

V

| В | I | $\underline{\mathbf{U}}$ | x² | x <sub>2</sub> | õ | C | 2 |  |  |
|---|---|--------------------------|----|----------------|---|---|---|--|--|
|   |   |                          |    |                |   |   |   |  |  |

On this screen you can enter the Calendar Year and your goals. When working on your goals, remember:

- the FPA must clarify how the faculty member will promote student success in one of the areas
- the FPA must identify how the faculty member will pursue continuous professional growth in one of areas

| 🎇 Home - Digital Measures 🛛 🗙 💸                                                          | ctivities Main Menu   Kennesaw 🗙 🕂                                             |                                                                          | ∨ – ⊡ ×               |  |  |  |
|------------------------------------------------------------------------------------------|--------------------------------------------------------------------------------|--------------------------------------------------------------------------|-----------------------|--|--|--|
| ← → C 🏠 🔒 digitalmeasures.com/login/kennesaw/faculty/app/activities/instruments/126?_s=0 |                                                                                |                                                                          |                       |  |  |  |
|                                                                                          | Activities CV Imports Reports Workflow                                         |                                                                          | A                     |  |  |  |
|                                                                                          | Search All Activities Q Search Tips                                            | Rapid Reports PasteBoard                                                 |                       |  |  |  |
|                                                                                          | ✓ Professional Credentials                                                     |                                                                          |                       |  |  |  |
|                                                                                          | Degrees                                                                        |                                                                          |                       |  |  |  |
|                                                                                          | Licensures and Certifications                                                  |                                                                          |                       |  |  |  |
|                                                                                          | ∽ Career                                                                       |                                                                          |                       |  |  |  |
|                                                                                          | Administrative Assignments at KSU                                              | Faculty Development Activities Attended                                  |                       |  |  |  |
|                                                                                          | Professional Positions                                                         | Professional Memberships                                                 |                       |  |  |  |
|                                                                                          | Awards and Honors                                                              | External Connections and Partnerships                                    |                       |  |  |  |
|                                                                                          | Consulting<br>Media Annearances and Interviews                                 | Foreign Language Proticiencies                                           |                       |  |  |  |
|                                                                                          |                                                                                |                                                                          |                       |  |  |  |
|                                                                                          | ✓ Narratives                                                                   |                                                                          |                       |  |  |  |
|                                                                                          | Narratives for Your Faculty Performance Agreement                              | Teaching Philosophy/Reflective Teaching Narrative                        |                       |  |  |  |
|                                                                                          | Narratives for Your Annual Review Document                                     | Course Reassignment                                                      |                       |  |  |  |
|                                                                                          | ✓ Administrative Data                                                          |                                                                          |                       |  |  |  |
|                                                                                          | Personal and Contact Information                                               | Permanent Data                                                           |                       |  |  |  |
|                                                                                          | Yearly Unit Data                                                               | Yearly Workload Summary                                                  |                       |  |  |  |
|                                                                                          | ✓ Legacy Screens                                                               |                                                                          |                       |  |  |  |
|                                                                                          | Performance Evaluations for Your Faculty Activity Report                       | Other Teaching/Supervision/Mentoring                                     |                       |  |  |  |
|                                                                                          | Documents for Portfolio Review                                                 | Other Scholarship/Research                                               |                       |  |  |  |
|                                                                                          | Third Year Review Letters                                                      | Service Other                                                            |                       |  |  |  |
|                                                                                          |                                                                                |                                                                          |                       |  |  |  |
|                                                                                          |                                                                                |                                                                          |                       |  |  |  |
|                                                                                          | Watermark © 2022 Watermark Insights, LLC and its affiliates. All Rights Reserv | ed. Sitemap   Terms & Conditions   Privacy Policy   Accessibility Policy | v                     |  |  |  |
| Type here to search                                                                      | o Ħ <u></u> 🗦 🧿 🔒                                                              | 🥚 42°F Sunny 🖵 🤹 👬 🕼 🚳 💹 🧮                                               | 🥼 🛟 🛍 🥌 🖑 1/14/2022 🖓 |  |  |  |

To enter your workload percentages, go to the Activities page, navigate down to Administrative Data, then select Yearly Workload Summary.

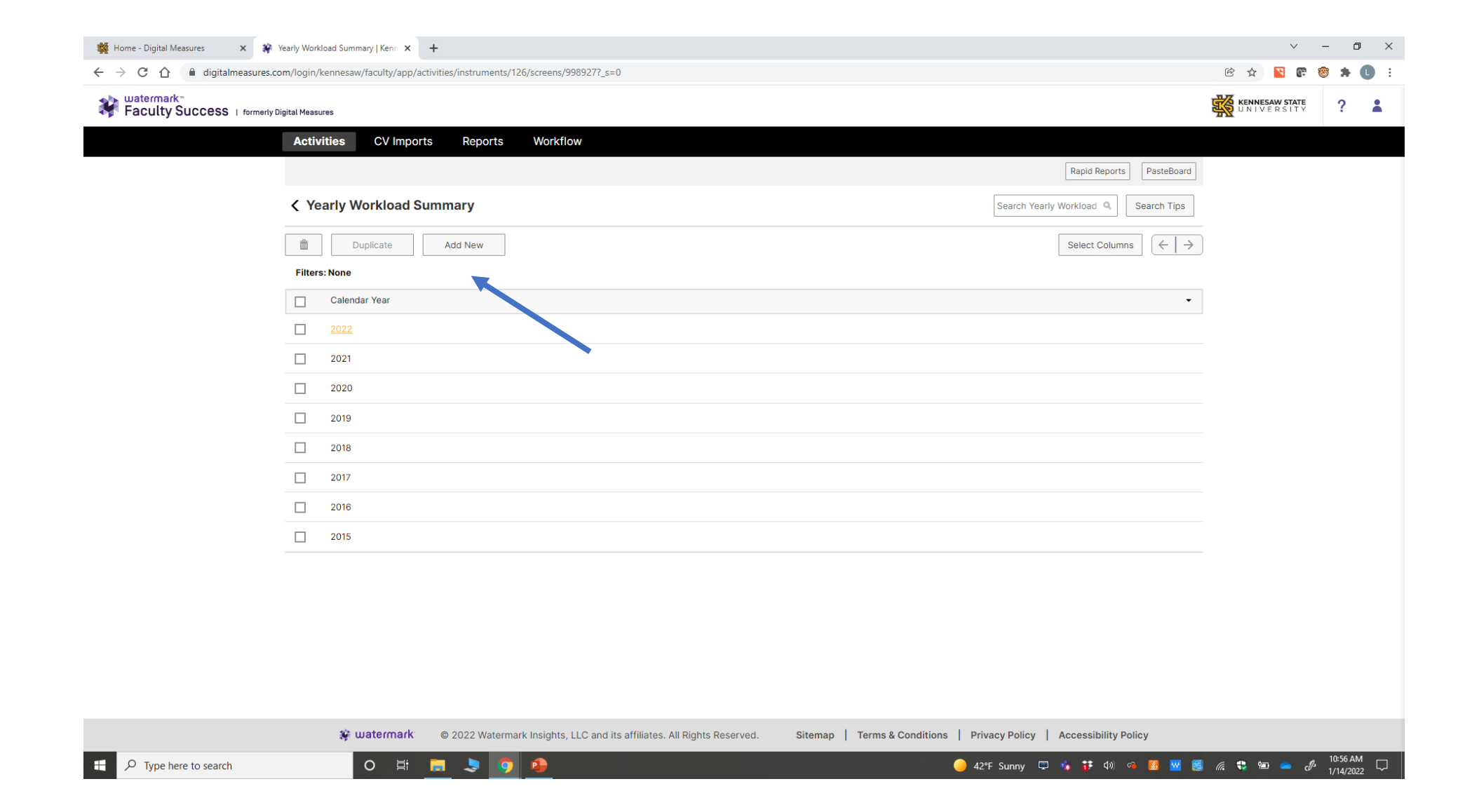

Past years will be here. To enter workload information for a new calendar year, select Add New.

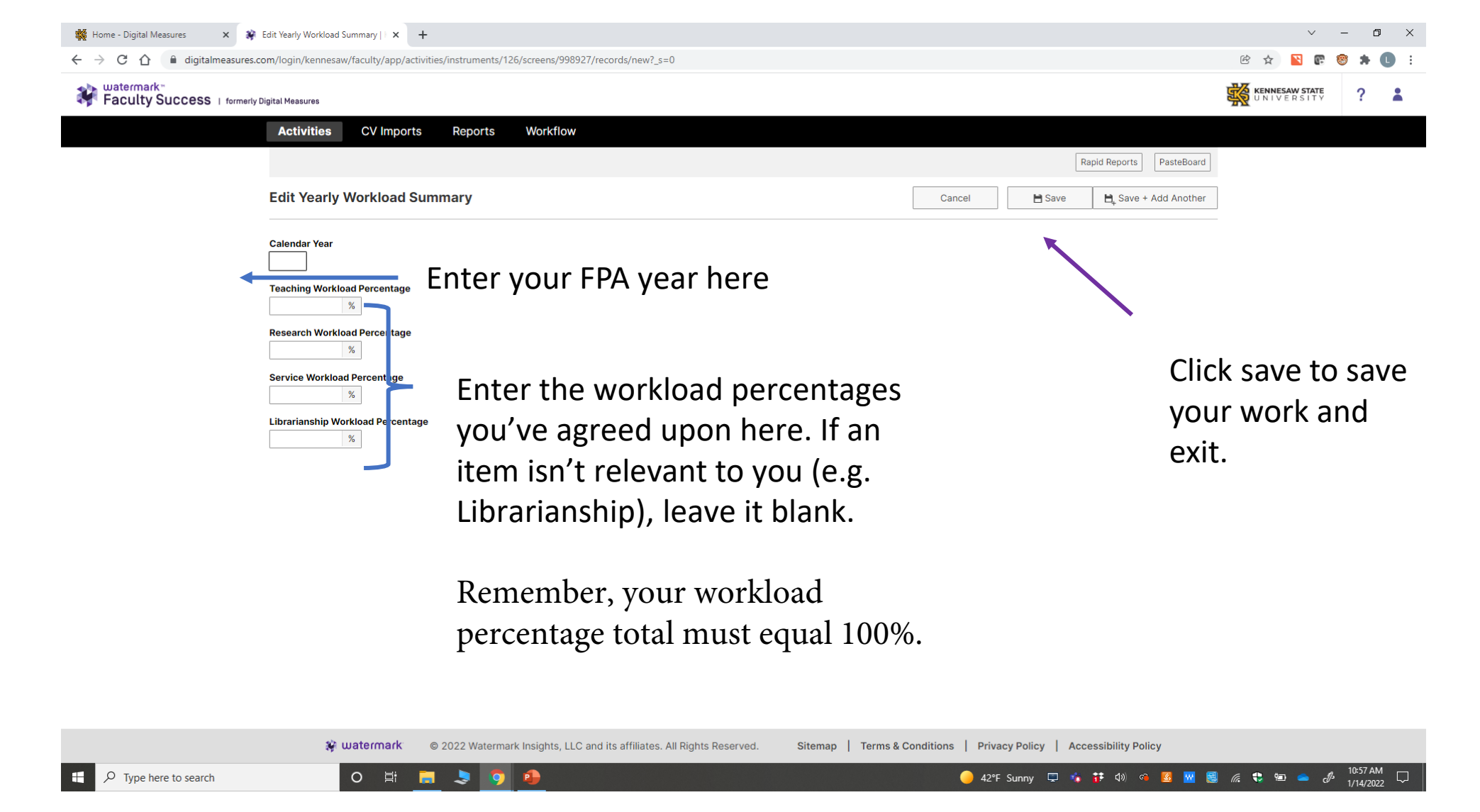

The Calendar Year will become the name of this entry. When you are finished entering your percentages, click Save to retain this information and exit the screen. Navigating away from this page by any other means will not save the entered information.